# Komunikacja ACS i CPE

ACS – Auto-Configuration Server

CPE - customer-premmises equipment

Komunikacja między CPE a ACS wymaga danych autoryzacji po obu stronach. Przy czym nie każdy ACS je w pełni obsługuje.

Dla umożliwienia wywołania CPE przez ACS należy ustawić login i hasło wprowadzone do konfiguracji ACS:

| InternetGatewayDevice.ManagementServer.ConnectionRequestPa ssword            | password |
|------------------------------------------------------------------------------|----------|
| <pre>InternetGatewayDevice.ManagementServer.ConnectionRequestUs ername</pre> | username |

W przypadku Genieacs autoryzacja CPE jest ignorowana, może jednak być niezbędna dla prawidłowego działania samego CPE

| InternetGatewayDevice.ManagementServer.URL      | http://127.0.0.1:7547/g<br>enieacs |
|-------------------------------------------------|------------------------------------|
| InternetGatewayDevice.ManagementServer.Username | username                           |
| InternetGatewayDevice.ManagementServer.Password | password                           |

Powyższe dane muszą być ustawione przy pierwszym połączeniu się CPE z ACS. Jeżeli CPE nie będzie pozwalał na autoryzację ACS, wszelkie zlecone operacje będą czekały do czasu wykonania okresowej aktualizacji przez CPE. Czas aktualizacji jest określany w sekundach przez:

```
InternetGatewayDevice.ManagementServer.PeriodicInfo 30
rmInterval
```

W przypadku GenieACS powyższa konfiguracja może być ustawiona z wykorzystaniem *presets*. Po wykonaniu resetu do ustawień fabrycznych urządzenie które od DHCP otrzyma dane zgodne z opcją 43. CPE powinno się zgłosić z *event="1 BOOT, 0 BOOTSTRAP"*. *Event* może być użyty do uruchomienia *preseta* ustawiającego powyższe parametry.

Po nawiązaniu połączenia PPPoE *WANIPConnection* otrzymuje status *Disconnected*. Urządzenie dostępne jest jedynie pod adresem ip wynikającym z PPPoE.

# Konfiguracja usługi PPPoE

Zależnie od stosowanego modelu CPE konfiguracja i kolejność jej wykonywania może ulegać zmianie. Dla urządzenia Tenda konfigurację można zacząć od ustawienia wartości QoS a następnie jego włączenia. Maksymalna wartości w kbit/s to 12800.

| <pre>InternetGatewayDevice.WANDevice.1.X_Tn_QoS.Upband</pre> | 12800 |
|--------------------------------------------------------------|-------|
| <pre>InternetGatewayDevice.WANDevice.1.X_Tn_QoS.Enable</pre> | true  |

W drugim kroku można ustawić PPPoE znajdujące się w :

*InternetGatewayDevice.WANDevice.1.WANConnectionDevice*. Po uruchomieniu CPE w drzewie widoczne może być jedynie *WANIPConnection*. WANPPPConnection zostanie wyświetlone po odświeżeniu gałęzi widoczne. Wywołanie *AddObject* na WANConnectionDevice zwróci błąd.

| InternetGatewayDevice.WANDevice.1.WANConnectionDevice.1.WANP<br>PPConnection.1.Username       | PPPusername |
|-----------------------------------------------------------------------------------------------|-------------|
| InternetGatewayDevice.WANDevice.1.WANConnectionDevice.1.WANP<br>PPConnection.1.Password       | PPPpasword  |
| <pre>InternetGatewayDevice.WANDevice.1.WANConnectionDevice.1.WANP PPConnection.1.Enable</pre> | true        |

Do skonfigurowania sieci bezprzewodowej ustawiamy SSID i hasło.

| <pre>InternetGatewayDevice.LANDevice.1.WLANConfiguration.1</pre>               | .SSID ssidname   |  |
|--------------------------------------------------------------------------------|------------------|--|
| <pre>InternetGatewayDevice.LANDevice.1.WLANConfiguration.1 sphrase</pre>       | .KeyPas password |  |
| InternetGatewayDevice.WANDevice.1.WANConnectionDevice<br>PPConnection.1.Enable | .1.WANP true     |  |

Konfiguracja VLAN na potrzeby telewizji wymaga włączenia i ustawienia wybranego ID dla  $X_Tn_IPTVVID$ .

| <pre>InternetGatewayDevice.WANDevice.1.WANConnectionDevice.1.WANE thernetLinkConfig.X_Tn_IPTVEnabled</pre> | true |
|----------------------------------------------------------------------------------------------------|------|
| <pre>InternetGatewayDevice.WANDevice.1.WANConnectionDevice.1.WANE thernetLinkConfig.X_Tn_IPTVVID</pre>     | 200  |

Ustawienie VLANID powoduje automatycznie restart urządzenia.

Na koniec można ustawić hasło logowania do interfejsu www.

| InternetGatewayDevice.LANConfigSecurity.ConfigPassword | password |
|--------------------------------------------------------|----------|
|--------------------------------------------------------|----------|

## Konfiguracja usługi DHCP

Urządzenie domyślnie uruchomi się pobierając dane z serwera DHCP. Pobrane ustawienia można następnie edytować z ACS.

Otrzymany adres IP:

| InternetGatewayDevice.WANDevice.1.WANConnectionDevice.1.WANIPConnection.1.Externa | 10.1.1.2 |  |
|-----------------------------------------------------------------------------------|----------|--|
| lIPAddress                                                                        |          |  |

Ustawienie typu konfiguracja na DHCP:

| InternetGateway Device. WAN Device. 1. WAN Connection Device. 1. WAN IP Connection. 1. Address Statemark Statemark | DHCP |
|----------------------------------------------------------------------------------------------------|------|
| ingType                                                                                                    |      |

Informacja o statusie połączenia:

| InternetGatewayDevice.WANDevice.1.WANConnectionDevice.1.WANIPConnection.1.Connec | Connected |
|----------------------------------------------------------------------------------|-----------|
| tionStatus                                                                       |           |

Serwer DNS, w konfiguracji DHCP nie może być zmieniony :

| InternetGatewayDevice.WANDevice.1.WANConnectionDevice.1.WANIPConnection.1.DNSEn abled | true    |
|---------------------------------------------------------------------------------------|---------|
| InternetGatewayDevice.WANDevice.1.WANConnectionDevice.1.WANIPConnection.1.DNSSe rvers | 8.8.8.8 |

Domyślna brama:

| InternetGatewayDevice.WANDevice.1.WANConnectionDevice.1.WANIPConnection.1.Default | 10.1.1. | 1 |
|-----------------------------------------------------------------------------------|---------|---|
| Gateway                                                                           |         |   |

Adres MAC można odczytać, nie można go jednak edytować:

| InternetGatewayDevice.WANDevice.1.WANConnectionDevice.1.WANIPConnection | AA:AA:AA:AA:AA:AA |
|-------------------------------------------------------------------------|-------------------|
| .1.MACAddress                                                           |                   |

Maska sieci:

| InternetGatewayDevice.WANDevice.1.WANConnectionDevice.1.WANIPConnection.1.Su | 255.255.255.0 |
|------------------------------------------------------------------------------|---------------|
| bnetMask                                                                     |               |

Pozostałe elementy konfiguracji działają analogicznie jak w przypadku PPPoE.

Do skonfigurowania sieci bezprzewodowej ustawiamy SSID i hasło.

| InternetGatewayDevice.LANDevice.1.WLANConfiguration.1.SSID                                    | ssidname |
|-----------------------------------------------------------------------------------------------|----------|
| <pre>InternetGatewayDevice.LANDevice.1.WLANConfiguration.1.KeyPas sphrase</pre>               | password |
| <pre>InternetGatewayDevice.WANDevice.1.WANConnectionDevice.1.WANP PPConnection.1.Enable</pre> | true     |

Konfiguracja VLAN na potrzeby telewizji wymaga włączenia i ustawienia wybranego ID dla  $X_Tn_IPTVVID$ .

| InternetGatewayDevice.WANDevice.1.WANConnectionDevice.1.WANE thernetLinkConfig.X_Tn_IPTVEnabled        | true |
|----------------------------------------------------------------------------------------------------|------|
| <pre>InternetGatewayDevice.WANDevice.1.WANConnectionDevice.1.WANE thernetLinkConfig.X_Tn_IPTVVID</pre> | 200  |

Ustawienie VLANID powoduje automatycznie restart urządzenia.

Na koniec można ustawić hasło logowania do interfejsu www.

| InternetGatewayDevice.LANConfigSecurity.ConfigPassword | password |
|--------------------------------------------------------|----------|
|--------------------------------------------------------|----------|

# Konfiguracja ze statycznym adresem ip

Konfiguracja statyczna wymaga ustawienia wszystkich parametrów *WANIPConnection* za pomocą ACS. Jeżeli przy ustawieniu *Static* włączone zostanie PPPoE, typ sieci powróci do *DHCP*. Zmiana ta nie będzie widoczna do czasu odświeżenia *WANIPConnection* w ACS

Ustawienie typu konfiguracja na *Static*:

| InternetGatewayDevice.WANDevice.1.WANConnectionDevice.1.WANIPConnection.1.Address | Static |
|-----------------------------------------------------------------------------------|--------|
| ingType                                                                           |        |

Adres IP:

InternetGatewayDevice.WANDevice.1.WANConnectionDevice.1.WANIPConnection.1.Externa 10.1.1.2 IIPAddress

Informacja o statusie połączenia:

| InternetGateway Device. WAN Device. 1. WAN Connection Device. 1. WAN IP Connection. 1. Connection Device. 1. WAN IP Connection. 1. Connection Device. 1. WAN IP Connection. 1. Connection Device. 1. WAN IP Connection. 1. Connection Device. 1. WAN IP Connection. 1. Connection Device. 1. WAN IP Connection. 1. Connection Device. 1. WAN IP Connection. 1. Connection. 1. Connection. 1 | Connected |
|----------------------------------------------------------------------------------------------------|-----------|
| tionStatus                                                                                                    |           |

Serwer DNS:

| InternetGatewayDevice.WANDevice.1.WANConnectionDevice.1.WANIPConnection.1.DNSEn abled       | true    |
|---------------------------------------------------------------------------------------------|---------|
| InternetGatewayDevice. WANDevice. 1. WANConnectionDevice. 1. WANIPConnection. 1. DNSServers | 8.8.8.8 |

Domyślna brama:

| InternetGatewayDevice.WANDevice.1.WANConnectionDevice.1.WANIPConnection.1.Default | 10.1.1.1 |  |
|-----------------------------------------------------------------------------------|----------|--|
| Gateway                                                                           |          |  |

Adres MAC można odczytać, nie można go jednak edytować:

| InternetGatewayDevice.WANDevice.1.WANConnectionDevice.1.WANIPConnection | AA:AA:AA:AA:AA:AA |
|-------------------------------------------------------------------------|-------------------|
| .1.MACAddress                                                           |                   |

Maska sieci:

InternetGatewayDevice.WANDevice.1.WANConnectionDevice.1.WANIPConnection.1.Su bnetMask 255.255.0

Pozostałe elementy konfiguracji działają analogicznie jak w przypadku PPPoE.

Do skonfigurowania sieci bezprzewodowej ustawiamy SSID i hasło.

| InternetGatewayDevice.LANDevice.1.WLANConfiguration.1.SSID                                    | ssidname |
|-----------------------------------------------------------------------------------------------|----------|
| <pre>InternetGatewayDevice.LANDevice.1.WLANConfiguration.1.KeyPas sphrase</pre>               | password |
| <pre>InternetGatewayDevice.WANDevice.1.WANConnectionDevice.1.WANP PPConnection.1.Enable</pre> | true     |

Konfiguracja VLAN na potrzeby telewizji wymaga włączenia i ustawienia wybranego ID dla  $X_Tn_IPTVVID$ .

| InternetGatewayDevice.WANDevice.1.WANConnectionDevice.1.WANE thernetLinkConfig.X_Tn_IPTVEnabled        | true |
|----------------------------------------------------------------------------------------------------|------|
| <pre>InternetGatewayDevice.WANDevice.1.WANConnectionDevice.1.WANE thernetLinkConfig.X_Tn_IPTVVID</pre> | 200  |

Ustawienie VLANID powoduje automatycznie restart urządzenia.

Na koniec można ustawić hasło logowania do interfejsu www.

| InternetGatewayDevice.LANConfigSecurity.ConfigPassword | password |
|--------------------------------------------------------|----------|
|--------------------------------------------------------|----------|

#### uPnP

W celu włączenia usługi *Uniwersal Plug and Play* wystarczy gałąź odświeżyć element drzewa U*PnP*, następnie włączyć opcję

| InternetGatewayDevice.DeviceInfo.X_Tn_UPNP        |      |
|---------------------------------------------------|------|
| InternetGatewayDevice.DeviceInfo.X_Tn_UPNP.Enable | true |

#### ICMP

Domyślnie urządzenie nie będzie odpowiadać na pingi. W celu zmiany zachowania należy włączyć ICMP.

| InternetGatewayDevice.DeviceInfo.X_Tn_UPNP        |      |
|---------------------------------------------------|------|
| InternetGatewayDevice.DeviceInfo.X_Tn_UPNP.Enable | true |

## Odczyt parametrów

Modele CPE mogą różnić się dostępnością danych w drzewie. Dla ujednolicenia obsługi urządzeń można wykorzystać *"Virtual Parameters"*. Funkcja ta pozwala odczytać różne elementy drzewa dla różnych modelów i przedstawić wynik pod jedną nazwą, wspólną dla wszystkich modeli. Każdy skrypt musi być uruchamiany poprzez *"Presets"*.

Przykładowy skrypt

```
let m = "00:00:00:00:00";
let productClass = declare("DeviceID.ProductClass", {value:
1}).value[0];
if(productClass=="F3v3")
{
m=declare("InternetGatewayDevice.WANDevice.1.WANEthernetInterfaceC
onfig.MACAddress", {value: Date.now()}).value[0];
}
else if(productClass=="IGD")
```

```
{m=declare("InternetGatewayDevice.WANDevice.1.WANConnectionDevice.
1.WANIPConnection.1.MACAddress", {value: Date.now()}).value[0];
}
return {writable: false, value: [m, "xsd:string"]};
```

# **Factory Reset**

Przy dodawaniu urządzenia które wcześniej nie występowało w GenieACS cała konfiguracja zostanie wysłana. Jeżeli jednak baza danych zawiera wczytane dane o takich samych wartościach, konfiguracja niezostanie wykonana. Dlatego konfiguracja urządzenia po wykonaniu resetu musi być poprzedzona dwoma poleceniami:

```
clear("Device", Date.now());
clear("InternetGatewayDevice", Date.now());
```

Ich wykonanie przy pierwszej konfiguracji nie ma znaczących skutków. Umożliwia jednak powtórną konfigurację. Należy pamiętać o ich uruchamianiu jedynie wówczas gdy konieczne jest ponowienie całej konfiguracji kiedy urządzenie zgłasza się z eventem *0 BOOTSTRAP.* 

# **IP Ping Diagnostic**

Użycie pingów do diagnostyki wymaga ustawienia kilku opcji. *Host* może mieć postać nazwy DNS lub adresu IP. Ilość powtórzeń i limit czasu mogą być dostosowane do konkretnych potrzeb. Ustawienie *DiagnosticState* na *Requsted* powoduje uruchomienie testu. Po odświeżeniu gałęzi *IPPingDiagnostic* widoczny będzie wynik.

Jeżeli czasy odpowiedzi będą niewielkie, z powodu zaokrąglenia wyświetlona zostanie wartość zero. Jednocześnie *FailureCount* równe 0 i *SuccessCount* równe wartości *NumberOfRepetitions* oznacza działającą komunikację z hostem.

| InternetGatewayDevice.IPPingDiagnostics.Host                       | www.host.pl                                                                         |
|--------------------------------------------------------------------|-------------------------------------------------------------------------------------|
| InternetGateway Device. IPP ing Diagnostics. Number Of Repetitions | 5                                                                                   |
| InternetGatewayDevice.IPPingDiagnostics.Timeout                    | 100                                                                                 |
| InternetGatewayDevice.IPPingDiagnostics.Interface                  | InternetGatewayDevice.WANDevice.1.WA<br>NConnectionDevice.1.WANPPPConnectio<br>n.1. |
| InternetGatewayDevice. IPPingDiagnostics. DiagnosticsState         | Requested                                                                           |

Możliwe jest również ustawienie interfejsu przeznaczonego do testów, w przypadku urządzenie *Tenda* należy pamiętać o znaku kropki na końcu.

| Internet Gateway Device.                                                                                                    |
|----------------------------------------------------------------------------------------------------|
| InternetGatewayDevice.DeviceSummary                                                                                                    |
| InternetGatewayDevice.LANDeviceNumberOfEntries                                                                                                    |
| InternetGatewayDevice.WANDeviceNumberOfEntries                                                                                                    |
| InternetGatewayDevice.LANDevice.                                                                                                    |
| InternetGatewayDevice.LANDevice.1.                                                                                                    |
| InternetGatewayDevice.LANDevice.1.Hosts.                                                                                                    |
| InternetGatewayDevice.LANDevice.1.Hosts.HostNumberOfEntries                                                                                                    |
| InternetGatewayDevice.LANDevice.1.Hosts.Host.                                                                                                    |
| InternetGatewayDevice.LANDevice.1.LANWLANConfigurationNumberOfEntries                                                                                                    |
| InternetGatewayDevice.LANDevice.1.WLANConfiguration.                                                                                                    |
| InternetGatewayDevice.LANDevice.1.WLANConfiguration.1.                                                                                                    |
| InternetGatewayDevice.LANDevice.1.WLANConfiguration.1.Enable:Writable                                                                                                    |
| InternetGatewayDevice.LANDevice.1.WLANConfiguration.1.Status                                                                                                    |
| InternetGatewayDevice.LANDevice.1.WLANConfiguration.1.PossibleChannels                                                                                                    |
| InternetGatewayDevice.LANDevice.1.WLANConfiguration.1.Channel:Writable                                                                                                    |
| InternetGatewayDevice.LANDevice.1.WLANConfiguration.1.SSID:Writable                                                                                                    |
| InternetGatewayDevice.LANDevice.1.WLANConfiguration.1.AssociatedDevice.                                                                                                    |
| $InternetGatewayDevice. LANDevice. 1. WLANConfiguration. 1. AssociatedDevice. \{i\}. AssociatedDeviceMACAddressing the second structure of the second structure of the second s$ |
| $InternetGatewayDevice. LANDevice. 1. WLANC on figuration. 1. AssociatedDevice. \{i\}. AssociatedDeviceIPAddressing the set of the set of the se$ |
| InternetGatewayDevice.LANDevice.1.WLANConfiguration.1.AssociatedDevice.<br>{i}.AssociatedDeviceAuthenticationState                                                                                                    |
| InternetGatewayDevice.LANDevice.1.WLANConfiguration.1.AssociatedDevice.{i}.X_Tn_LinkRxRate                                                                                                    |
| InternetGatewayDevice.LANDevice.1.WLANConfiguration.1.AssociatedDevice.{i}.X_Tn_LinkTxRate                                                                                                    |
| InternetGatewayDevice.LANDevice.1.WLANConfiguration.1.AssociatedDevice.{i}.X_Tn_RSSI                                                                                                    |

Ilość urządzeń podłączona do LAN Ilość urządzeń podłączona do WLAN

Włączenie interfejsu WLAN Status interfejsu dostępne kanały Aktualnie używany kanał Nazwa sieci

Parametry połączonych bezprzewodowo InternetGatewayDevice.LANDevice.1.WLANConfiguration.1.AssociatedDevice.{i}.X Tn RSSI Max InternetGatewayDevice.LANDevice.1.WLANConfiguration.1.AssociatedDevice.{i}.X Tn RSSI Min InternetGatewayDevice.WANDevice.1.WANEthernetInterfaceConfig. InternetGatewayDevice.WANDevice.1.WANEthernetInterfaceConfig.Enable InternetGatewayDevice.WANDevice.1.WANEthernetInterfaceConfig.Status InternetGatewayDevice.WANDevice.1.WANConnectionDevice. InternetGatewayDevice.WANDevice.1.WANConnectionDevice.1.

Konfiguracja połączenia InternetGatewayDevice.WANDevice.1.WANConnectionDevice.1.WANIPConnection. WAN InternetGatewayDevice.WANDevice.1.WANConnectionDevice.1.WANIPConnection.1. InternetGatewayDevice.WANDevice.1.WANConnectionDevice.1.WANIPConnection.1.AddressingType:Writable DHCP lub Static InternetGatewayDevice.WANDevice.1.WANConnectionDevice.1.WANIPConnection.1.SubnetMask:Writable InternetGatewayDevice.WANDevice.1.WANConnectionDevice.1.WANIPConnection.1.DefaultGateway:Writable InternetGatewayDevice.WANDevice.1.WANConnectionDevice.1.WANIPConnection.1.MACAddress:Writable InternetGatewayDevice.WANDevice.1.WANConnectionDevice.1.WANIPConnection.1.ExternalIPAddress:Writable InternetGatewayDevice.WANDevice.1.WANConnectionDevice.1.WANIPConnection.1.DNSServers:Writable InternetGatewayDevice.WANDevice.1.WANConnectionDevice.1.WANIPConnection.1.ConnectionStatus InternetGatewayDevice.WANDevice.1.WANConnectionDevice.1.WANPPPConnection. InternetGatewayDevice.WANDevice.1.WANConnectionDevice.1.WANPPPConnection.1. InternetGatewayDevice.WANDevice.1.WANConnectionDevice.1.WANPPPConnection.1.Enable:Writable InternetGatewayDevice.WANDevice.1.WANConnectionDevice.1.WANPPPConnection.1.ConnectionStatus Login do autoryzacji InternetGatewayDevice.WANDevice.1.WANConnectionDevice.1.WANPPPConnection.1.Username:Writable PPP Hasło do autoryzacji InternetGatewayDevice.WANDevice.1.WANConnectionDevice.1.WANPPPConnection.1.Password:Writable PPP InternetGatewayDevice.WANDevice.1.WANConnectionDevice.1.WANPPPConnection.1.DNSServers:Writable InternetGatewayDevice.WANDevice.1.WANConnectionDevice.1.WANPPPConnection.1.ExternalIPAddress InternetGatewayDevice.WANDevice.1.X Tn QoS. InternetGatewayDevice.WANDevice.1.X Tn QoS.Enable:Writable Włączenie QoS

InternetGatewayDevice.WANDevice.1.X Tn QoS.Upband:Writable

Ograniczenie upload w

#### InternetGatewayDevice.WANDevice.1.X\_Tn\_QoS.Downband:Writable

InternetGatewayDevice.ManagementServer. InternetGatewayDevice.ManagementServer.ConnectionRequestUsername:Writable InternetGatewayDevice.ManagementServer.ConnectionRequestPassword:Writable InternetGatewayDevice.ManagementServer.URL:Writable InternetGatewayDevice.ManagementServer.Username:Writable InternetGatewayDevice.ManagementServer.Password:Writable InternetGatewayDevice.ManagementServer.PeriodicInformEnable:Writable InternetGatewayDevice.ManagementServer.PeriodicInformInterval:Writable InternetGatewayDevice.ManagementServer.PeriodicInformInterval:Writable

InternetGatewayDevice.IPPingDiagnostics.DiagnosticsState:Writable

InternetGatewayDevice.IPPingDiagnostics.Interface:Writable InternetGatewayDevice.IPPingDiagnostics.Host:Writable InternetGatewayDevice.IPPingDiagnostics.NumberOfRepetitions:Writable InternetGatewayDevice.IPPingDiagnostics.Timeout:Writable InternetGatewayDevice.IPPingDiagnostics.DataBlockSize:Writable InternetGatewayDevice.IPPingDiagnostics.SuccessCount InternetGatewayDevice.IPPingDiagnostics.FailureCount InternetGatewayDevice.IPPingDiagnostics.AverageResponseTime InternetGatewayDevice.IPPingDiagnostics.MinimumResponseTime InternetGatewayDevice.IPPingDiagnostics.MaximumResponseTime kbit/s Ograniczenie download w kbit/s

Czas zgłaszania się CPE w sekundach

Ustawienie Requested rozpocznie diagnostykę